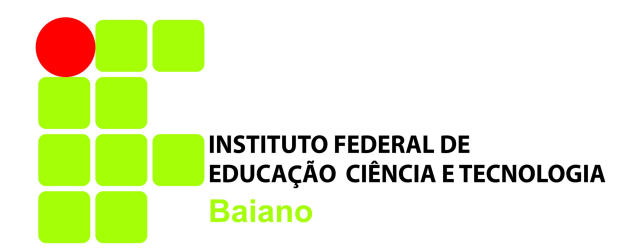

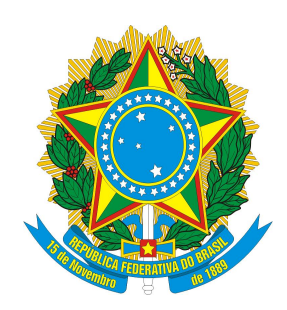

#### MANUAL DE PREENCHIMENTO DO SISTEMA DE REMOÇÃO

# COORDENAÇÃO DE DESENVOLVIMENTO DE SISTEMAS (CODES) DEZEMBRO/2015

Rua do Rouxinol, N° 115 / Salvador . Bahia . CEP: 41.720-052 Telefone: (71) 3186-0001. Email: <u>cotec @ifbaiano.edu.br</u> Site: http://www.ifbaiano.edu.br

### Acessando o Sistemas

Para acessar o sistema, utilize o navegador Chrome Versão 40 ou superior. Se encontrar dificuldade para saber se o seu navegador está adequado para acessar o sistema, procure o suporte da TI local.

Após abrir o navegador, digite o seguinte endereço:

https://sistemas.ifbaiano.edu.br/ADM/logon.jsp?sys=SAD

O navegador abrirá uma tela para solicitar credenciais específicas para acesso ao sistema SIGA-ADM. Caso não possua usuário para acesso a este sistema, solicite o cadastro através do e-mail <u>sigaadm@ifbaiano.edu.br</u> enviando as seguintes informações: Nome completo; Setor de lotação; Siape; CPF; e informando que deseja acesso à funcionalidade de Proposta de Remoção.

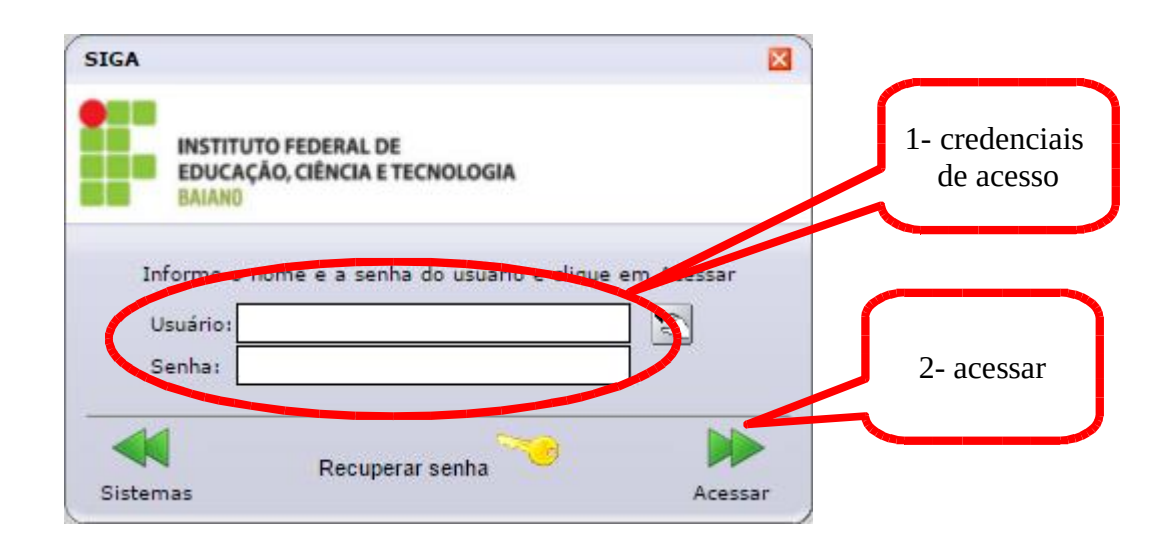

Após preencher as credenciais e clicar em acessar, o sistema exibirá uma área de trabalho com um menu de módulos na parte superior esquerda. Ao passar o mouse no menu "Sistemas", os módulos são exibidos conforme imagem a seguir. Neste menu, selecione o módulo "Gestão de Recursos Humanos".

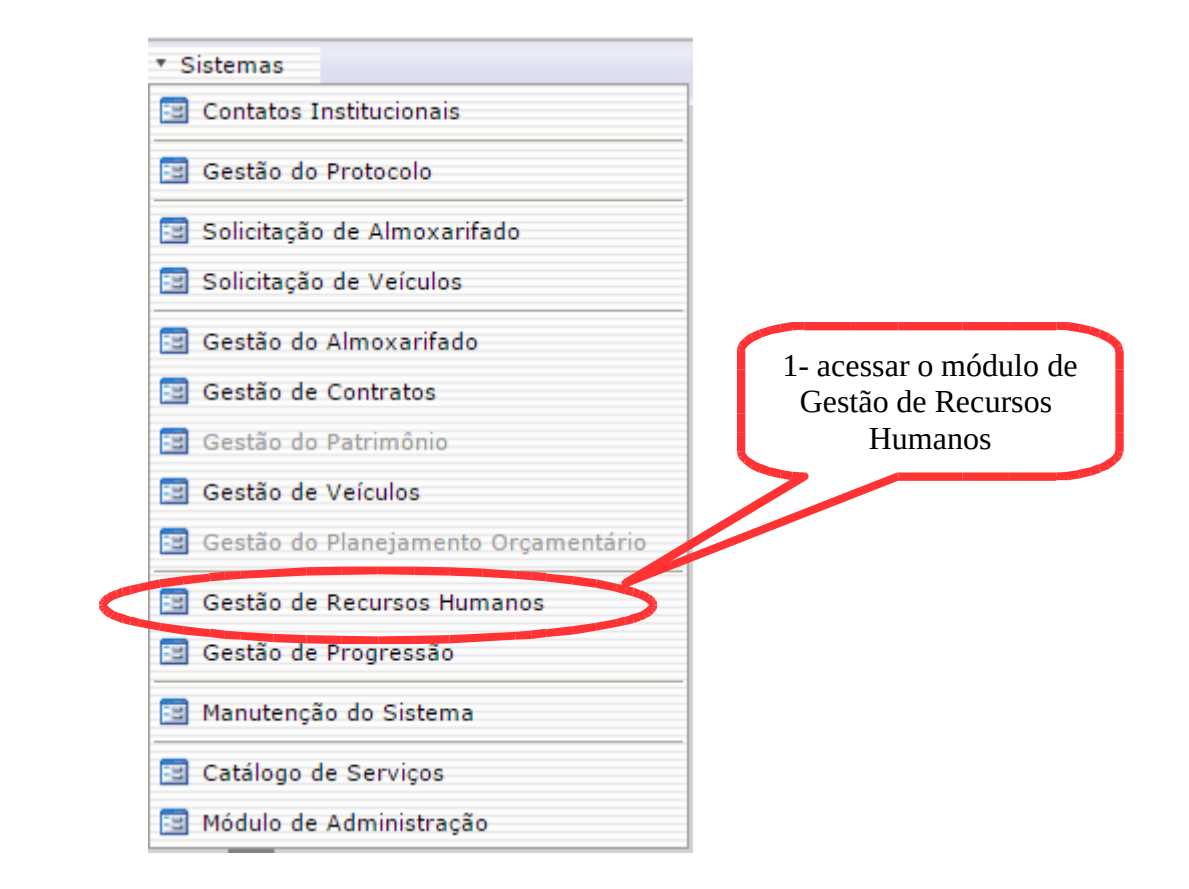

Após clicar no módulo de gestão de recursos humanos, uma nova janela será aberta exibindo as opções disponíveis neste módulo para o perfil do usuário. Busque pela opção "Proposta de Remoção".

Proposta de Remoção

# Preenchendo a Proposta

Ao acessar a funcionalidade de Proposta de Remoção, são exibidas as vagas disponíveis para o processo, tanto TAE como para Docente. Nesta mesma tela onde são exibidas as vagas, na parte inferior direita, existe um botão para "Iniciar Proposta".

| Quadro Informativo de Va       | gas Disponíveis (clique aqui para ver o edital) |                                    |
|--------------------------------|-------------------------------------------------|------------------------------------|
| Vagas Disponiveis para TAE     |                                                 |                                    |
| Campus                         | Cargo                                           | Vagas 🔺                            |
| 1 IFBAIANO - SERRINHA          | Administrador                                   | 1                                  |
| 2 IFBAIANO - SERRINHA          | Analista de Tecnologia da Informação            | 1                                  |
| 3 IFBAIANO - SERRINHA          | Técnico de Tecnologia da Informação             | 1                                  |
|                                |                                                 | Obs: Dados meramente para consulta |
| Vagas Disponiveis para Docente |                                                 |                                    |
| Campus                         | Área / Subárea                                  | Vagas                              |
| 1 IFBAIANO - SERRINHA          | Administração                                   | 1                                  |
| 2 IFBAIANO - SERRINHA          | Agronomia - Agroecologia                        | 2                                  |
| 2 IEDAIANO CEDDINILA           | A _#                                            | *                                  |
|                                |                                                 | Obs: Dados meramente para consulta |
|                                | 1- clique para iniciar                          | Iniciar Proposta                   |

Ao clicar em "Iniciar Proposta", uma nova tela é exibida com algumas informações básicas do processo e um campo para confirmação de que leu e está apto a participar do processo.

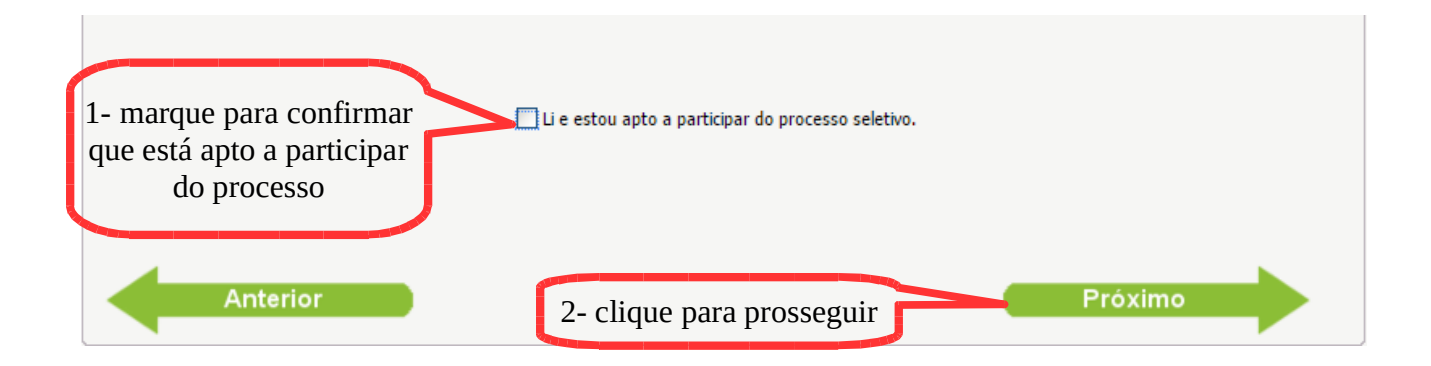

Após confirmar que está apto a participar do processo e clicar em "Próximo", o sistema exibirá as informações básicas referente ao servidor vinculado ao usuário de acesso. Aí, haverá também a opção de que campus o servidor deseja ir. Caso o servidor seja docente, será necessário selecionar também para qual área o servidor concorrerá.

Rua do Rouxinol, N° 115 / Salvador . Bahia . CEP: 41.720-052 Telefone: (71) 3186-0001. Email: <u>cotec@ifbaiano.edu.br</u> Site: http://www.ifbaiano.edu.br

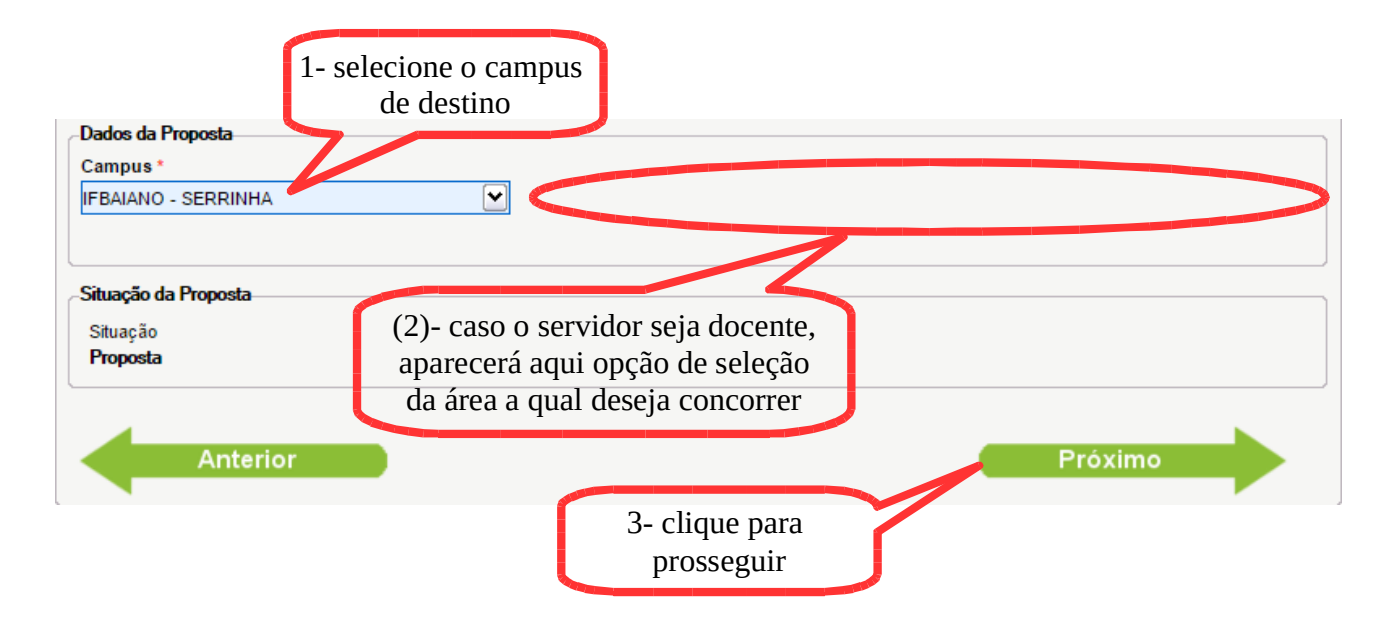

Após selecionar a vaga a qual deseja se candidatar e clicar em "Próximo", o sistema exibirá as questões relativas ao barema. É importante o proponente observar que, em alguns casos, a questão está desdobrada em mais de uma para um mesmo ponto do barema no edital. Por exemplo, no caso de pontuação diferente para um mesmo critério. Além disto, existem limitações de usabilidade da ferramenta utilizada.

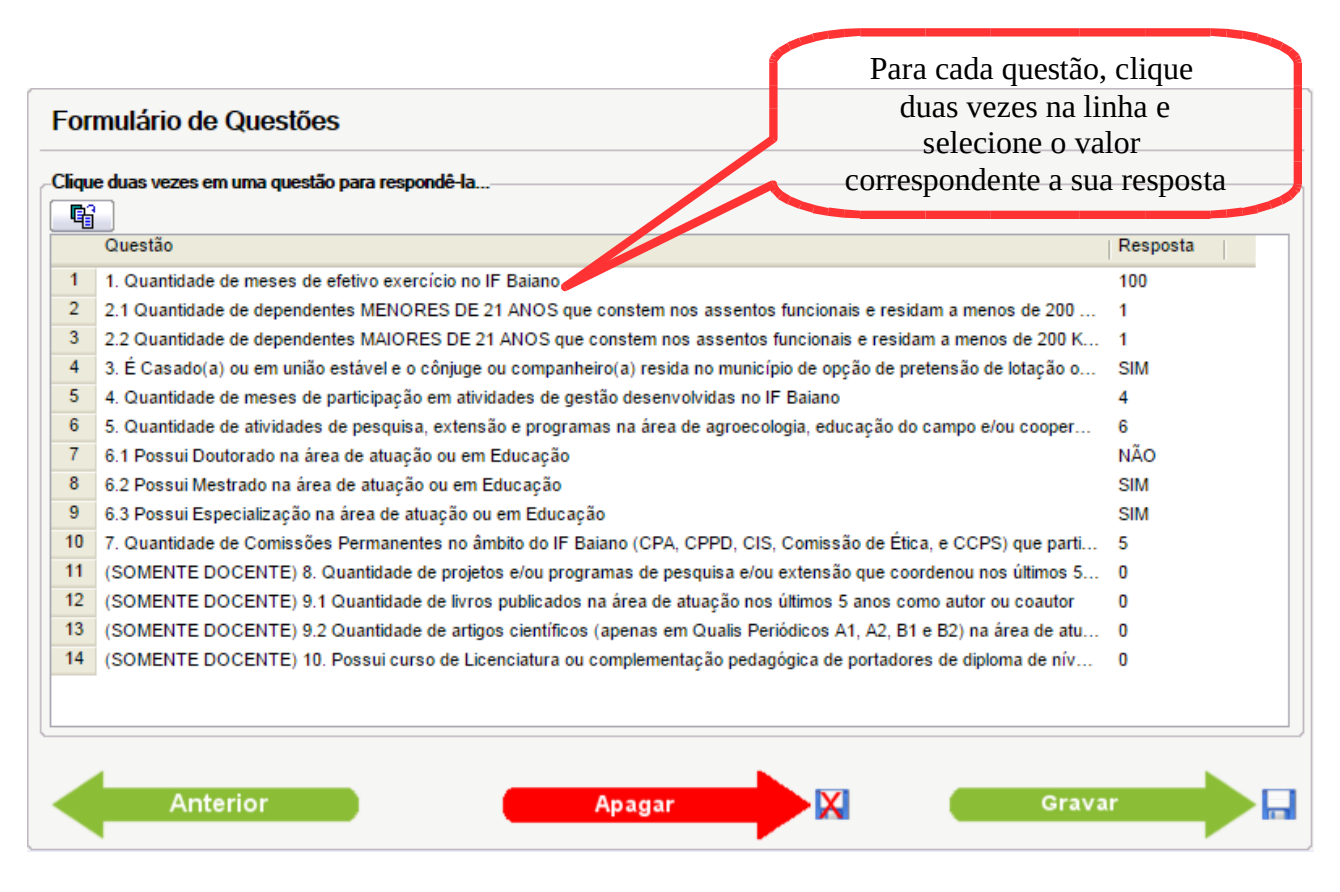

Rua do Rouxinol, N° 115 / Salvador . Bahia . CEP: 41.720-052 Telefone: (71) 3186-0001. Email: <u>cotec @ifbaiano.edu.br</u> Site: http://www.ifbaiano.edu.br Ao clicar duas vezes na linha para responder às questões, uma lista é habilitada para selecionar a resposta. Quando as questões tiverem texto muito longo, uma barra de rolagem aparecerá sobrepondo o texto da questão. Isto ocorre por uma limitação da ferramenta.

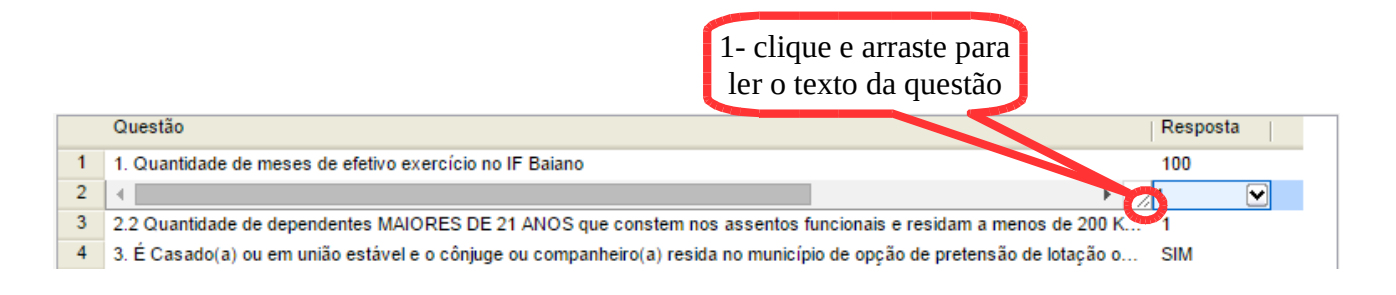

Para conseguir visualizar o texto completo da questão, clique e arraste o canto inferior direito da caixa de texto, conforme marcado na imagem anterior.

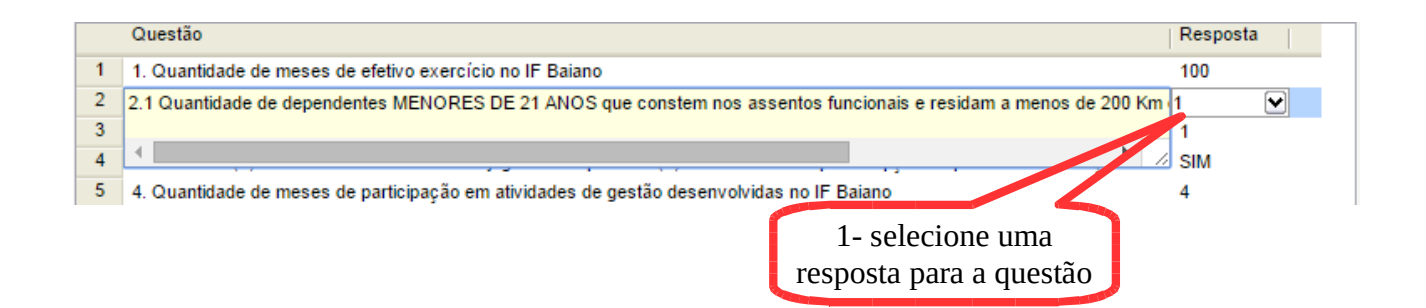

Após ler e preencher cada uma das questões, basta clicar em "Gravar" para concluir a proposta. A partir disso, o sistema poderá ser fechado. As informações gravadas serão, então, enviadas por email para o proponente.

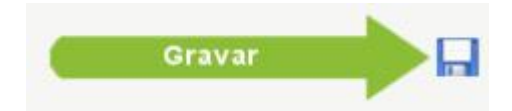

# Observações

- Caso hajam divergências entre o sistema e o edital, prevalecerá a informação do edital;
- Casos omissos deverão ser resolvidos junto à comissão de remoção.